## Come accedere ai risultati di un esame Cambridge English online

La forma più semplice e veloce per accedere ai propri risultati sul nostro sito <u>Results Online</u>. I candidati registrati al sito riceveranno un'e-mail di notifica dell'avvenuta pubblicazione dei risultati, e potranno visualizzare i risultati delle prove sostenute non appena saranno disponibili.

Per registrarsi non è necessario attendere di avere sostenuto l'esame, è possibile farlo in qualunque momento una volta ricevuta la conferma di iscrizione (**Confirmation of Entry**), su cui vengono riportati il **ID number** e il **Secret Number** richiesti per effettuare il registro.

**Importante:** questo **Secret Number non è la password** da utilizzare nel log in; invece, quella password verrà inviata via mail **dopo avere effettuato il registro**.

## Come registrarsi?

1. Andare al sito Results Online e cliccare su "Register"

| CAMBRIDGE ENGLISH<br>Language Assessment<br>Part of the University of Cambridge                                                                                                    |                                                  |
|----------------------------------------------------------------------------------------------------|--------------------------------------------------|
| Candidate Website                                                                                                    |                                                  |
|                                                                                                    | <li>(?) Help</li>                                |
| Welcome to the Results Service for Candidates                                                                                                    |                                                  |
| This website offers you the quickest way to access your results. By registering<br>email as soon as your results are released.                                                              | for the Results Service, you will be notified by |
| Register                                                                                                    | Log in                                           |
| To use this service, please register by clicking the<br>Register button and complete the registration form. For<br>support in completing the registration form, please<br>click <u>Here</u> | (22) ID Number: What is this? ()                 |
| For other general questions regarding the results service, select the Help link <u>Here</u>                                                                                                 | O- Password: Log in                              |
| If you enter the wrong password more than three times, you will not be able to log on for 30 minutes.                                                                                       | Forgotten your password?                         |
| Tell us about your exam experience!                                                                                                    |                                                  |
| Click Here to take our survey                                                                                                    |                                                  |
|                                                                                                    |                                                  |
| Terms of Use   Data Protection                                                                                                    |                                                  |

2. Inserire il suo ID Number e Secret Number, che troverà sul Confirmation of Entry (in basso a sinistra)

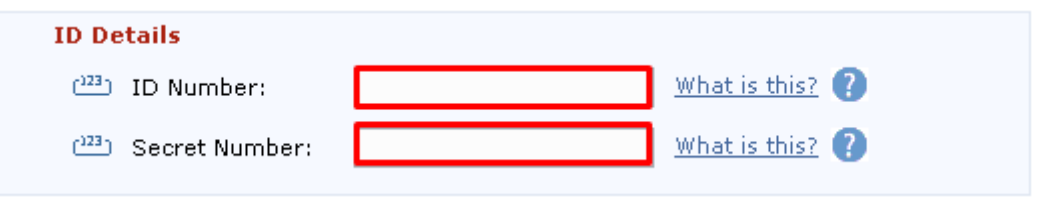

3. Inserire il suo **indirizzo e-mail**. E' essenziale che questo indirizzo sia corretto, quindi dev'essere verificato attentamente.

| Contact Details  |  |  |
|------------------|--|--|
| 🖂 Email Address: |  |  |

4. Scegliere una **password**, e confermarla nella seconda casella.

| Password Details                     |                          |               |                |
|--------------------------------------|--------------------------|---------------|----------------|
| Passwords must have at I<br>numbers. | least 8 characters, made | up of letters | and at least 2 |
| ०── Enter Password:                  |                          |               |                |
| ०── Confirm Password:                |                          |               |                |
|                                      |                          |               |                |

5. Cliccare su "I agree to the terms of use".

| of the University of Cambridge        | acting through its departments     |
|---------------------------------------|------------------------------------|
|                                       | acting unough its departments      |
| University of Cambridge Local         | l Examinations Syndicate (also     |
| known as Cambridge Assess             | ment) and Cambridge English        |
| Language Assessment, based            | at 1 Hills Road, Cambridge,        |
| Cambridgeshire, CB1 2EU, United       | d Kingdom.                         |
| Your use of the website at www        | .candidates.cambridgeenglish.org   |
| ('the Site') is governed by these     | e terms of use, and by using this  |
| Site you consent to these terms       | of use. You may print and keep a 🖕 |
| ite you consent to these terms of use | of use. You may print and keep a   |

6. Decidere se si vogliono ricevere aggiornamenti su prodotti Cambridge English e fare "**Submit**" per finalizzare il registro

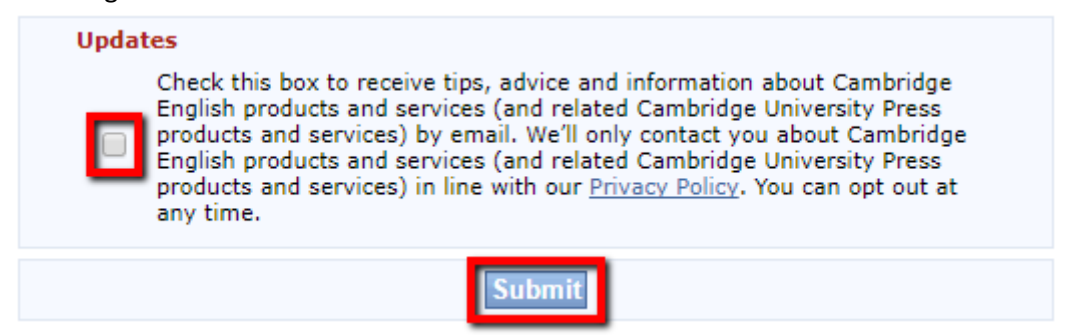

7. A questo punto riceverà una mail con la password che dovrà utilizzare, insieme al ID number riportato su Confirmation of Entry, per fare login (a destra sul sito <u>Results Online</u>) e accedere ai suoi risultati.